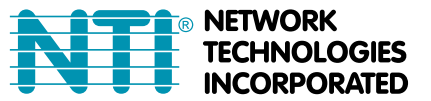

# IP CAMERA CONFIGURATION IN ENVIROMUX WEB INTERFACE

The E-IPCAM, E-IPCAM-WN, E-IPCAM-WHN, E-IPCAM-NPOE, E-IPCAM-DHNPO(-P)(-E) and E-IPCAM-

WHNPT can be used to take snapshots and attach them to alert messages sent to users.

The images that are attached will be at the default resolution for each camera:

| Model                 | Default Resolution |
|-----------------------|--------------------|
| E-IPCAM               | 640x480            |
| E-IPCAM-WN            | 640x480            |
| E-IPCAM-WHN           | 1280x720           |
| E-IPCAM-NPOE          | 640x480            |
| E-IPCAM-DHNPO(-P)(-E) | 1920x1080          |
| E-IPCAM-WHNPT         | 1280x720           |
| E-IPCAM-WHNO          | 1920x1080          |

### For models E-IPCAM(-WN)(-WHN)(-NPOE) ONLY:

To configure the IP camera to capture this image, enter the following in the "Image URL" box on the "Configure IP Cameras" page of the ENVIROMUX Web Interface.

<IP ADDRESS>/image/jpeg.cgi

| Add to View              | ☑<br>Enable this camera in the View page     |  |
|--------------------------|----------------------------------------------|--|
| Name                     |                                              |  |
|                          | Name of the IP camera                        |  |
| Image URL                | 92.168.3.15/image/jpeg.cg                    |  |
|                          | Full path of the image file of the IP camera |  |
| IP Address               |                                              |  |
|                          | IP address of the IP camera                  |  |
| Refresh Rate (x100 msec) | 1                                            |  |

### For model E-IPCAM-DHNPO(-P)(-E) ONLY:

To configure the IP camera to capture this image, enter the following in the "Image URL" box on the "Configure IP Cameras" page of the ENVIROMUX Web Interface.

<IP ADDRESS>/ISAPI/Streaming/channels/1/picture

Be sure to put a checkmark in "**Enable HTTP Auth**", enter the HTTP Auth Username (default is "admin") and enter the password you assigned when you setup the camera.

## Configure IP Cameras

| IP Camera #1             |                                                                        |  |
|--------------------------|------------------------------------------------------------------------|--|
| Add to View              | ▼<br>Enable this camera in the View page                               |  |
| Name                     | Name of the IP camera                                                  |  |
| Image URL                | 192.168.3.14/streaming<br>Full path of the image file of the IP camera |  |
| IP Address               | 192.168.3.14<br>IP address of the IP camera                            |  |
| Refresh Rate (x100 msec) | 5<br>Refresh rate of the image in hundreds of milliseconds             |  |
| Enable HTTP Auth         | ✓ Use HTTP Authorization to access this camera                         |  |
| Enable Digest Access     | Use Digest Access Authentication to access this camera                 |  |
| HTTP Auth Username       | admin<br>Username to be used in HTTP Authorization                     |  |
| HTTP Auth Password       | admin<br>Password to be used in HTTP Authorization                     |  |

### For model E-IPCAM-WHNPT and E-IPCAM-WHNO ONLY:

To configure the IP camera to capture this image, enter the following in the "Image URL" box on the "Configure IP Cameras" page of the ENVIROMUX Web Interface.

<IP ADDRESS>/tmpfs/auto.jpg

Be sure to put a checkmark in "**Enable HTTP Auth**", enter the HTTP Auth Username (default is "admin") and enter the password you assigned when you setup the camera (default is "admin").

#### **Configure IP Cameras**

| Add to View              | C<br>Enable this camera in the View page               |  |
|--------------------------|--------------------------------------------------------|--|
| Name                     |                                                        |  |
|                          | Name of the IP camera                                  |  |
| Image URL                | 192.168.3.9/tmpfs/auto.j                               |  |
|                          | Full path of the image file of the IP camera           |  |
| IP Address               | 192.168.3.9                                            |  |
|                          | IP address of the IP camera                            |  |
| Refresh Rate (x100 msec) | 2                                                      |  |
|                          | Refresh rate of the image in hundreds of milliseconds  |  |
| Enable HTTP Auth         | ✓<br>Use HTTP Authorization to access this camera      |  |
| Enable Digest Access     | Use Digest Access Authentication to access this camera |  |
| HTTP Auth Username       | admin                                                  |  |
|                          | Username to be used in HTTP Authorization              |  |
| HTTP Auth Password       | admin                                                  |  |
|                          | Password to be used in HTTP Authorization              |  |

# **Access Individual Camera Settings**

## E-IPCAM-WN

To access the E-IPCAM-WN web interface to change its settings:

1. Connect the AC adapter to the camera to power it ON.

2. Connect an Ethernet cable between the camera and an available port on a router (connected to your network), or directly to a PC.

3. Open a browser (Internet Explorer, Firefox, etc) on that PC and enter the default IP 192.168.0.20.

4. Enter the user name "admin". Leave the password field blank.

5. Click "OK".

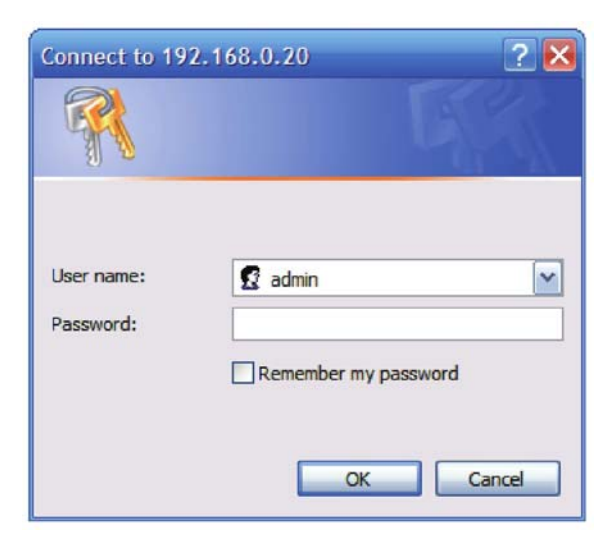

## E-IPCAM-NPOE / E-IPCAM-WHN

To access the E-IPCAM-NPOE or -WHN web interface to change its settings:

1. Connect the AC adapter to the camera to power it ON.

2. Connect an Ethernet cable between the camera and an available port on a router (connected to your network), or directly to a PC.

Note: By default, this camera obtains an IP address from a DHCP server on the local network. To find the IP address of the camera, consult the DHCP client list on the DHCP server on your wireless router or install the Setup Wizard utility software (*SetupWizardSetup\_1.2.3.4804.msi*) from the manufacturer's CD. However, if there is no DHCP server available, or if you are connecting the camera directly with your PC without another device in-between, the static default IP address of this camera is 192.168.10.30.

3. Open a browser (Internet Explorer, Firefox, etc) on that PC and enter the default IP **192.168.10.30**, or the IP you assigned using the Setup Wizard, or the IP assigned by your DHCP server.

4. Enter the user name "admin".

5. If you used the Setup Wizard and assigned a new password, enter it now. Otherwise, enter the default password "**admin**".

6. Click "OK".

| that it is from           |
|---------------------------|
| admin                     |
|                           |
| V Remember my credentials |

## E-IPCAM-DHNPO(-P)(-E)

To access the E-IPCAM-DHNPO web interface to change its settings:

1. Connect the AC adapter to the camera to power it ON.

2. Connect an Ethernet cable between the camera and an available port on a router (connected to your network), or directly to a PC.

Note: By default, this camera obtains an IP address from a DHCP server on the local network. To find the IP address of the camera, consult the DHCP client list on the DHCP server on your wireless router or install the SADP software from the manufacturer's CD. However, if there is no DHCP server available, or if you are connecting the camera directly with your PC without another device in-between, the static default IP address of this camera is 192.168.1.64.

3. Open a browser (Internet Explorer, Firefox, etc) on that PC and enter the default IP **192.168.1.64**.

- 4. The Activation window will pop up (image on next page).
- 5. Assign a password. Then enter the same password again to confirm it.

6. Click "OK".

You now have access to all internal settings of the camera.

|                    | Activation ×                                                                                                    |
|--------------------|----------------------------------------------------------------------------------------------------|
| User Name:         | admin                                                                                                    |
| Password:          | •••••                                                                                                    |
|                    | Strong                                                                                                    |
|                    | Valid password range [8-16]. You can<br>use a combination of numbers,<br>lowercase, uppercase and special<br>character for your password with at least<br>two kinds of them contained. |
| Confirm New Passwo | ord:                                                                                                    |
|                    | Ok Cancel                                                                                                    |

Notes:

The E-IPCAM-DHNPO(-P)(-E) has been tested successfully with Internet Explorer 11 and Firefox 52.0.2.

When using IE10 or 11, compatibility view must be enabled with the IP address of the camera added to the compatibility view list.

With compatibility view properly enabled, the plug-ins required to make the camera function will download directly from the camera. Connect the camera directly to the PC. No internet connection is required.

| Co<br>File | Attp://192.168.3.113/d/  nfiguration × Edit View Favorites Tools Suggested Sites • DCS-53 | oc/page/config.asp<br>Help<br>00                                            | * C S        | earch                                                                                             |
|------------|-------------------------------------------------------------------------------------------|-----------------------------------------------------------------------------|--------------|---------------------------------------------------------------------------------------------------|
|            |                                                                                           | Live View Playback Picture Co                                               | onfiguration | 👤 admin 🌍 Help 🕞 Logout                                                                           |
| Ģ          | Local                                                                                     | Authentication IP Address Filter Security Service                           |              |                                                                                                   |
| E          | System<br>System Settings<br>Maintenance<br>Security                                      | RTSP Authentication digest/basic • WEB Authentication digest/basic • E Save |              | For best performance, change the<br>security settings of the E-IPCAM-<br>DHNPO to "digest/basic". |
|            | User Management<br>Network<br>Video/Audio<br>Image<br>Event<br>Storage                    |                                                                             |              |                                                                                                   |

## E-IPCAM-WHNPT

To access the E-IPCAM-WHNPT web interface to change its settings:

1. Connect the AC adapter to the camera to power it ON.

2. Connect an Ethernet cable between the camera and an available port on a router (connected to your network), or directly to a PC.

Note: By default, this camera obtains an IP address from a DHCP server on the local network. To find the IP address of the camera, consult the DHCP client list on the DHCP server of your wireless router or use the discovery tool (wanscam tool.exe) and follow the instructions found in the E-ipcam-whnpt.zip file available on our <u>website</u>. However, if there is no DHCP server available, or if you are connecting the camera directly with your PC without another device in-between, the static default IP address of this camera is 192.168.1.88.

3. Open a browser (Internet Explorer, Firefox, etc) on that PC and enter the default IP 192.168.1.88.

- 4. The login window will pop up.
- 5. Enter the default user name "admin" and default password "admin" (all lowercase letters).
- 6. Click "OK".

You now have access to all internal settings of the camera.

## E-IPCAM-WHNO

To access the **E-IPCAM-WHNO** web interface to change its settings:

1. Connect the AC adapter to the camera to power it ON.

2. Connect an Ethernet cable between the camera and an available port on a router (connected to your network), or directly to a PC.

Note: By default, this camera obtains an IP address from a DHCP server on the local network. To find the IP address of the camera, consult the DHCP client list on the DHCP server of your wireless router or use the discovery tool (HiP2P Client\_Setup\_v5.1.0.8.exe) and follow the instructions found in the e-ipcam-whno.zip available on our <u>website</u>. However, if there is no DHCP server available, or if you are connecting the camera directly with your PC without another device in-between, the static default IP address of this camera is 192.168.1.88.

3. Open a browser (Internet Explorer, Firefox, etc) on that PC and enter the default IP **192.168.1.88.** 

- 4. The login window will pop up.
- 5. Enter the default user name "admin" and default password "admin" (all lowercase letters).
- 6. Click "OK".

You now have access to all internal settings of the camera.